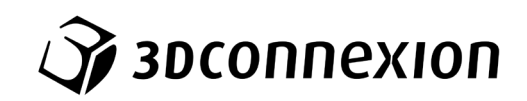

# Návod k použití 3Dconnexion® CadMouse Compact

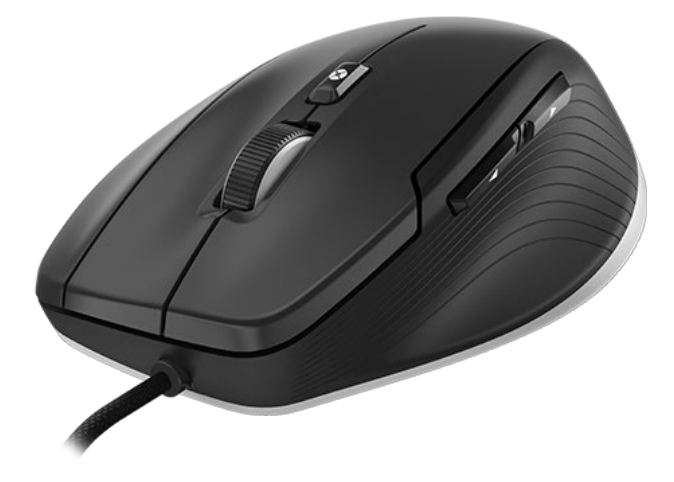

Verze ovladače: 3DxWare 10.8.0 a vyšší

# Obsah

| Průvodce rychlým startem                          | 3  |
|---------------------------------------------------|----|
| Příprava pracovního stolu                         | 3  |
| Instalace                                         | 3  |
| Průvodce funkcemi                                 | 4  |
| 3Dconnexion CadMouse Compact                      | 4  |
| Nastavení (3Dconnexion Settings)                  | 6  |
| Pokročilá nastavení (Advanced Settings)           | 7  |
| Tlačítka (Buttons)                                | 8  |
| Přiřazení rychlých maker tlačítkům (Quick Macros) | 8  |
| Přiřazování příkazů v rozbalovacím okně           | 9  |
| Vytváření maker (Macros)                          | 9  |
| Vytváření radiálních nabídek (Radial Menus)       | 10 |
| 3Dconnexion Home                                  | 11 |
| Technická specifikace                             | 12 |

# Průvodce rychlým startem

# Příprava pracovního stolu

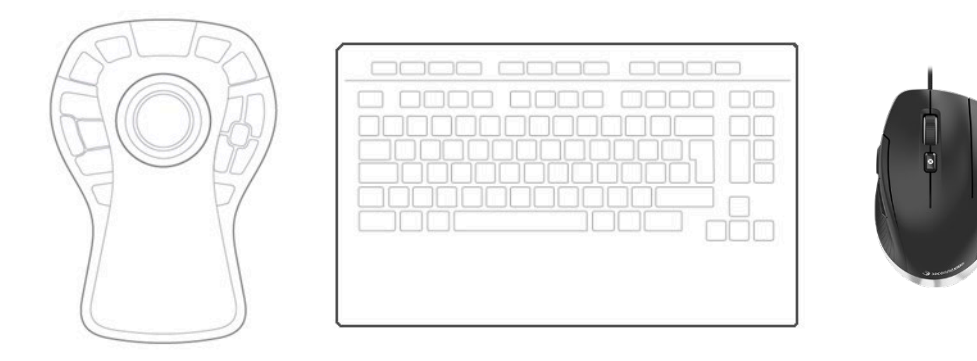

Umístěte myš CadMouse Compact na pravou stranu klávesnice.

#### <u>Instalace</u>

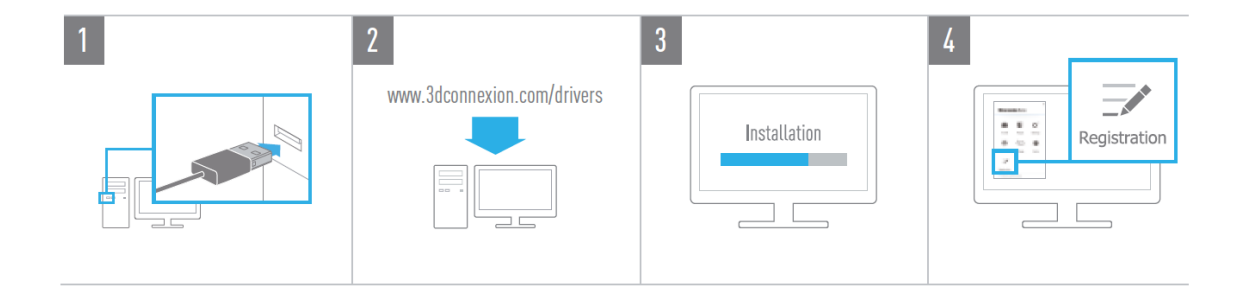

#### 1. Připojení

Připojte myš 3Dconnexion CadMouse Compact k USB portu svého počítače.

#### 2. Stáhněte si nejnovější software 3Dconnexion

Před zahájením instalace se ujistěte, že máte nejnovější software 3Dconnexion (3DxWare), který si můžete stáhnout ze stránky <u>3dconnexion.com/drivers</u>.

#### 3. Nainstalujte software 3Dconnexion

Nainstalujte software 3Dconnexion podle pokynů.

#### 4. Zaregistrujte svůj produkt

Zaregistrujte po instalaci svůj produkt a využívejte výhod služeb 3Dconnexion.

# Průvodce funkcemi

#### **3Dconnexion CadMouse Compact**

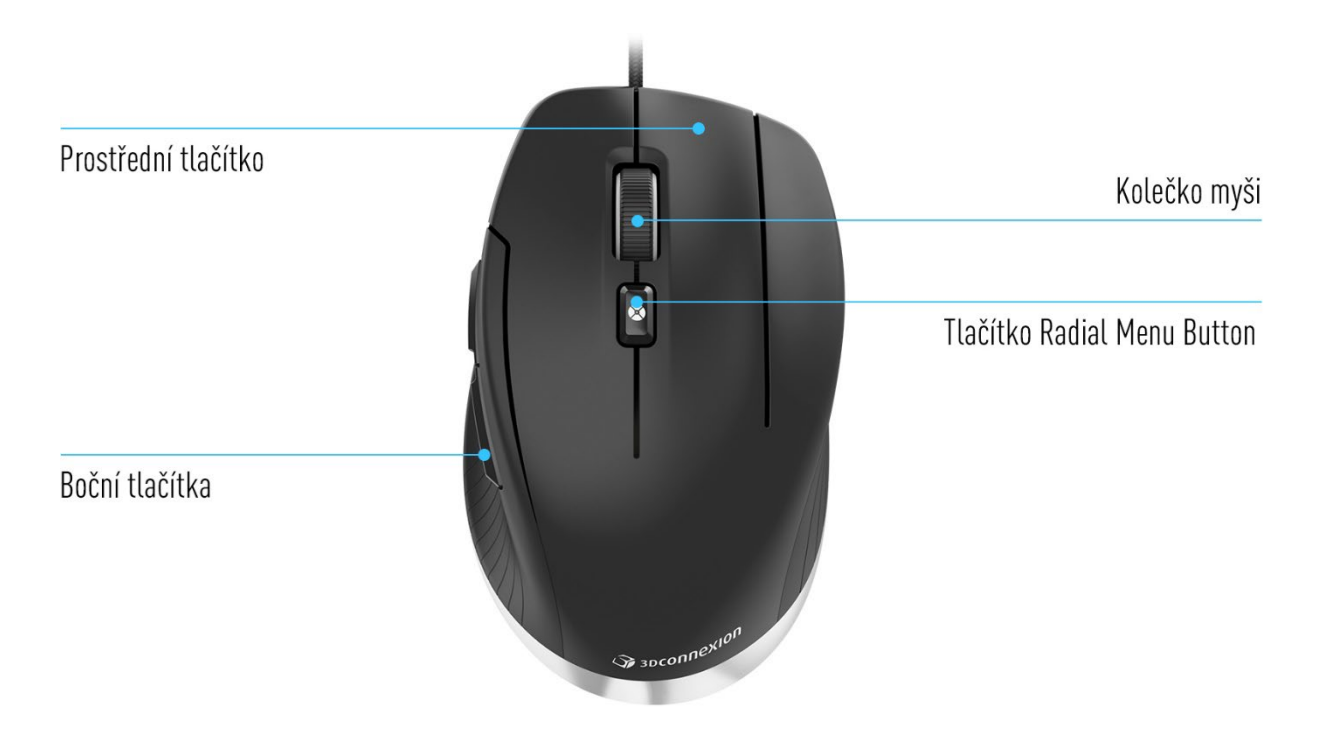

### Prostřední tlačítko myši

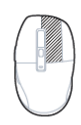

CadMouse Compact je vybavena vyhrazeným prostředním tlačítkem, které umožňuje rychlý přístup k důležitým funkcím aplikace. Okamžitě rozpozná aplikace, které používáte, i jejich prostředí, a k tlačítku automaticky přiřadí příkazy.

Funkce prostředního tlačítka myši v následujících aplikacích a prostředích:

CAD aplikace: Pomocí prostředního tlačítka myši můžete navigovat (pan, zoom, orbit) ve výkresech nebo 3D modelech.

**Windows:** Kliknutím prostředním tlačítkem na ikonu aplikace na hlavním panelu systému Windows otevřete danou aplikaci v novém okně. Chcete-li aplikaci zavřít, jednoduše přejeďte ukazatelem myši nad její ikonou a klikněte prostředním tlačítkem myši na zobrazenou miniaturu.

**Internetové prohlížeče:** Prostředním tlačítkem myši otevřete odkaz na nové kartě. Kliknutím prostředním tlačítkem na kartě danou kartu zavřete.

**Ostatní aplikace:** V nastavení 3Dconnexion Settings můžete nejčastěji používané příkazy přiřadit prostřednímu tlačítku myši. Prostřednímu tlačítku můžete například přiřadit příkaz *Kopírovat formát (Format Painter)* v aplikaci Microsoft Word nebo příkaz *Enter* v aplikaci Microsoft Excel.

Poznámka: Pro využití všech funkcí myši CadMouse Compact potřebujete ovladač 3Dconnexion (3DxWare).

#### Boční tlačítka

Myš CadMouse Compact má dvě boční tlačítka ovládaná palcem, která vám pomohou při navigaci v CAD i jiných aplikacích. CadMouse okamžitě rozpozná aplikace, které používáte, i jejich prostředí, a automaticky přiřadí příkazy k bočním tlačítkům.

Funkce bočních tlačítek v následujících aplikacích a prostředích:

**CAD aplikace:** Stisknutím bočního tlačítka můžete zvětšit nebo zmenšit oblast, kde se kurzor nachází ve výkresu nebo 3D modelu. Zvětšení nebo zmenšení doladíte podržením příslušného tlačítka.

Textové editory nebo tabulkové kalkulátory: Bočními tlačítky můžete rychleji přejít na začátek nebo konec dokumentu. Internetové prohlížeče: Při prohlížení můžete palcem snadno přeskakovat mezi webovými stránkami vpřed nebo vzad. Ostatní aplikace: Usnadněte si práci a v 3Dconnexion Settings přiřaďte nejčastěji používané příkazy bočním tlačítkům. Poznámka: Pro využití všech funkcí myši CadMouse Compact potřebujete ovladač 3Dconnexion (3DxWare).

# Okno na obrazovce (On-Screen Display)

Okno na obrazovce počítače (OSD) zobrazuje příkazy přiřazené k prostřednímu tlačítku myši a k bočním tlačítkům ovládaným palcem. Po instalaci ovladače je OSD pro myš CadMouse Compact ve výchozím nastavení skrytý. Chcete-li aktivovat OSD, otevřete **3Dconnexion Settings**, vyberte CadMouse Compact, klikněte na **Buttons** a zaškrtněte políčko **Always show On-Screen Display**. OSD můžete snadno přetáhnout na jiné místo, kde to pro vás bude pohodlnější (např. na hlavní panel v blízkosti systémového panelu). Kliknutím na OSD se otevře panel mapování tlačítek.

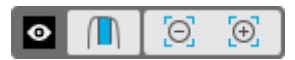

### Tlačítko Radial Menu Button

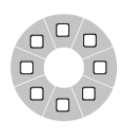

Mezi kolečkem myši a stavovou LED diodou se nachází tlačítko Radial Menu Button myši CadMouse Compact. Kliknutím otevřete radiální nabídku (Radial Menu) specifickou pro aplikaci nebo prostředí, která vám umožní přístup k oblíbeným příkazům jednoduchým gestem myši. V sekci <u>Vytváření radiálních nabídek (Radial Menus)</u> se dozvíte, jak snadno vytvořit vlastní radiální nabídky pro libovolnou aplikaci.

### Kolečko myši

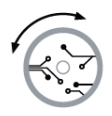

Kolečko myši umožňuje jak přesné zoomování (po jednotlivých krocích) v CAD aplikacích, tak i nastavitelnou rychlost inteligentního posouvání se setrvačností pro rychlé, ale přesné prohlížení dlouhých dokumentů nebo webových stránek.

Kolečko myši poskytuje dva režimy posouvání:

**Vysokorychlostní režim:** Jedním rychlým otočením kolečka myši (tzv. flick) můžete rychle procházet více stránek (přibližně 3 stránky). Chcete-li posouvání ještě zrychlit, rychle otočte kolečkem myši ještě jednou.

**Režim nízké rychlosti:** Chcete-li dokumentem plynule procházet za současného čtení, nejprve jednou rychle otočte kolečkem myši, poté jím otočte běžnou rychlostí (po jednotlivých krocích). Když se dokument zastaví, můžete pokračovat v posouvání. Posouvání zastavíte otočením kolečka o jeden krok v protisměru.

# Nastavení (3Dconnexion Settings)

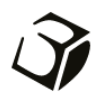

Panel nastavení 3Dconnexion Settings otevřete buď pomocí nabídky 3Dconnexion Home (na ploše), ikony v oznamovací oblasti (systémový panel) nebo nabídky Start systému Windows.

Název aktivní aplikace je zobrazen v horní části panelu.

| 3Dconnexion Viewer |   | 19      | -      | × |
|--------------------|---|---------|--------|---|
| CadMouse Compact   | > | Ĺ       | S      |   |
| Speed              | Q |         |        |   |
| Advanced Settings  |   | Buttons | More > |   |
| 🏹 3DCONNEXION      |   |         | Close  |   |

Pokud je připojeno více zařízení 3Dconnexion, můžete vybrat požadovaný produkt, který chcete nakonfigurovat, kliknutím na tlačítko nabídky v levém horním rohu panelu.

|                       | _ ×               |                       |              |
|-----------------------|-------------------|-----------------------|--------------|
| 3Dconnexion Viewer    | 17 M              |                       |              |
| CadMouse Compact >> < | AT SIN            |                       |              |
| Speed                 | CadMouse Compact  | SpaceMouse Enterprise | Keyboard Pro |
| Advanced Settings     | Buttons // More > |                       |              |
| Эрзосоппехноп         | Close             |                       |              |

#### Rychlost (Speed)

Tento posuvník nastavuje rychlost kurzoru myši CadMouse Compact na obrazovce. **Poznámka:** Posuvník rychlosti myši CadMouse Compact nastavuje rychlost globálně pro všechny aplikace.

# Pokročilá nastavení (Advanced Settings)

Nastavení, která lze nakonfigurovat v panelu **Advanced Settings**, nejsou specifická pro aplikaci, ale jsou stejná pro všechny aplikace v systému.

| Advanced Settings<br>CadMouse Compact                                       |                                   | - ×              |
|-----------------------------------------------------------------------------|-----------------------------------|------------------|
| Mouse Motion                                                                | Wheel Scrolling Size              |                  |
| Enable acceleration                                                         | Lines 3     One page / one screen |                  |
| Sensor Poling Rate                                                          | Smart Scrolling                   |                  |
| <ul> <li>125 Hz</li> <li>250 Hz</li> <li>500 Hz</li> <li>0000 Hz</li> </ul> | ✓ Enable                          |                  |
| 🏹 засоппехіоп                                                               | Restor                            | e Defaults Close |

# Pohyb myší (Mouse Motion)

Enable Acceleration: Při zvlášť pomalém nebo rychlém pohybu myší se bude kurzor pohybovat po obrazovce ještě pomaleji nebo rychleji.

Poznámka: Doporučené nastavení je "zakázáno".

### Odezva myši ((Polling Rate (wired mode))

Vyberte frekvenci, na které bude pracovat optický senzor myši CadMouse Compact. Vyšší frekvence vede k přesnějšímu snímání a plynulejšímu pohybu kurzoru.

### Rychlost kolečka myši (Mouse Wheel Speed)

Lines: Vyberte počet řádků posunutých při otočení kolečka myši o 1 krok.

One page / one screen: Pohybem kolečka myši o 1 krok přejdete na další/předchozí stránku.

### Chytré posouvání (Smart Scrolling)

Nastavitelná rychlost chytrého posouvání se setrvačností v dokumentech a prohlížečích je ideální pro práci s mnohostránkovými dokumenty, což uživateli umožňuje rychle a snadno najít konkrétní stránky.

# <u> Tlačítka (Buttons)</u>

Panel **Buttons** v 3Dconnexion Settings umožňuje přiřadit příkazy, makra nebo radiální nabídky k programovatelným tlačítkům CadMouse. Název aktivní aplikace je zobrazen v horní části panelu. Jakékoli změny, které provedete v nastavení myši CadMouse Compact, se budou vztahovat pouze k této aplikaci.

Během práce v aplikaci se v okně na obrazovce (OSD) vždy zobrazí aktuální přiřazení tlačítek pro danou aplikaci. Chcete-li OSD skrýt, zrušte zaškrtnutí políčka **Always show On-Screen Display**.

Můžete přepnout pravé tlačítko myši a prostřední tlačítko myši zaškrtnutím Swap Middle / Right Mouse Buttons.

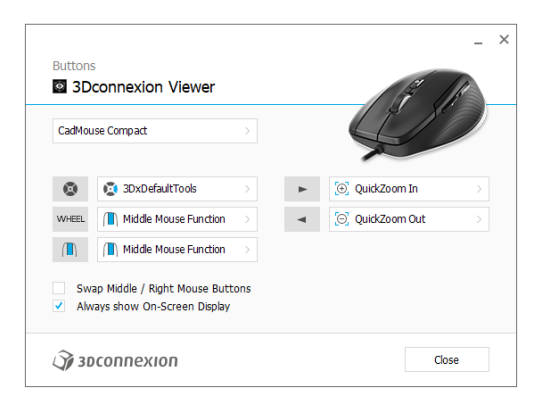

Poznámka k pracovním režimům v CAD aplikacích: Některé aplikace umožňují mapování kláves pro různé režimy nebo prostředí např. skica, díl, sestava . V těchto aplikacích můžete mít ke klávesám přiřazeny různé funkce, které se automaticky přepínají v závislosti na aktivním režimu/prostředí.

# Přiřazení rychlých maker tlačítkům (Quick Macros)

Klikněte na text v poli kláves a stiskněte požadovanou klávesu nebo kombinaci kláves pro rychlé přiřazení klávesy nebo makra tlačítku CadMouse.

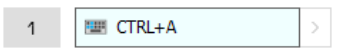

Vytvořené makro vždy odesílá příkaz **stisknout a uvolnit**. Pokud chcete místo toho přiřadit příkaz **stisknout a podržet** (například Ctrl nebo Shift), je třeba použít kategorii příkazů **Keyboard** v rozbalovacím okně.

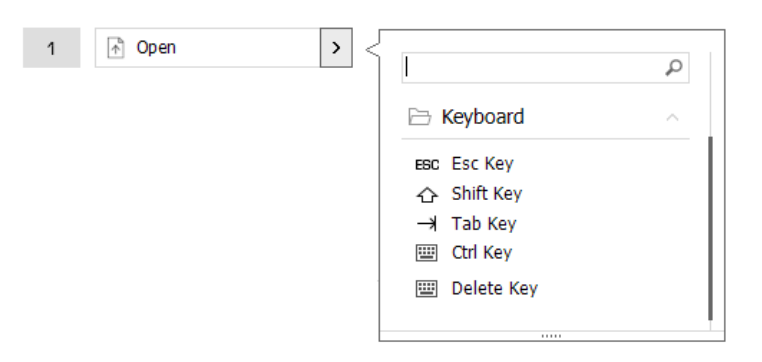

### Přiřazování příkazů v rozbalovacím okně

Kliknutím na šipku > na pravé straně pole tlačítek otevřete rozbalovací okno pro dané tlačítko CadMouse:

Kategorie aktuálně přiřazeného příkazu je zvýrazněna tučně. Rozbalovací okno umožňuje procházet nebo vyhledávat příkazy v různých kategoriích, jako jsou například příkazy 3Dconnexion nebo aplikace. Když kliknutím vyberete příkaz, automaticky se přiřadí k tlačítku CadMouse.

| 2 3Do  | connexion Viewer                |   | E IK               |    |                    |  |
|--------|---------------------------------|---|--------------------|----|--------------------|--|
| CadMou | se Compact >                    |   | $\mathcal{Q}$      | /  |                    |  |
| ۲      | 3DxDefaultTools                 | ► | [⊕] QuickZoom In > | ]{ |                    |  |
| WHEEL  | Middle Mouse Function >         |   | [O] QuickZoom Out  |    | 3Dconnexion        |  |
|        | Middle Mouse Function >         |   |                    |    | 3Dconnexion Viewer |  |
| Swa    | ap Middle / Right Mouse Buttons |   |                    |    | Applications       |  |
| / Alw  | ays show On-Screen Display      |   |                    |    | C Keyboard         |  |
| 2      | 60000100                        |   | Class              |    | Macros             |  |
| J# 30  | connexion                       |   | Close              |    | 🗅 Mouse            |  |
|        |                                 |   |                    |    | 🗀 Radial Menus     |  |
|        |                                 |   |                    |    |                    |  |

# Vytváření maker (Macros)

Nejprve klikněte na šipku > na pravé straně pole kláves, poté rozbalte kategorii **Macros** a klikněte na **New Macro**. Tím spustíte editor maker, kde můžete přiřadit název makra a sekvenci klávesových zkratek v příslušných polích. Kliknutím na **Save** se nové makro automaticky přiřadí k tlačítku, pomocí kterého jste panel otevřeli.

| → Macros         | Macro Editor                                                                       |  |
|------------------|------------------------------------------------------------------------------------|--|
| ∑                | Your Macro                                                                         |  |
| Сору             |                                                                                    |  |
| Paste            | Macro Name                                                                         |  |
| 5 Undo           | Enter your marra name bara                                                         |  |
| 👌 Redo           | Encer your macro name nere                                                         |  |
| Select All       | Kay Combination                                                                    |  |
| 😇 Search         | Key Combination                                                                    |  |
| 🖯 Lock Screen    | Press and hold a modifier key and some<br>standard keys to create your combination |  |
| 💁 Taskmanager    | standard keys to create your combination.                                          |  |
| 📻 File Manager   | Click here to enter your key combination                                           |  |
| Internet Browser |                                                                                    |  |
| New              |                                                                                    |  |
| Open             | × Delete key combination                                                           |  |
| Save             |                                                                                    |  |
| Print            |                                                                                    |  |
| New Macro        | Save Cancel                                                                        |  |

# Vytváření radiálních nabídek (Radial Menus)

Nejprve klikněte na šipku > na pravé straně pole tlačítek, poté rozbalte kategorii **Radial Menus** a klikněte na **New Radial Menu**.

Spustí se editor radiální nabídky, ve kterém můžete různým sekcím přiřadit název a příkazy. Vaše nová radiální nabídka bude automaticky přiřazena tlačítku, pomocí kterého jste panel otevřeli.

|                 | Q | Radial Menu Editor               |                     |                  | _ ×   |
|-----------------|---|----------------------------------|---------------------|------------------|-------|
|                 |   | 3Dconnexion Viewer               |                     |                  |       |
| Applications    | ~ |                                  |                     |                  |       |
| 🗋 Keyboard      | ~ | Radial Menu Name                 | Radial Menu Configu | irations         |       |
| 🗅 Macros        | ~ | Enter Your Radial Menu Name here | 1                   | 1                | >     |
| 🗅 Mouse         | ~ |                                  | 4 2                 | 2                | >     |
| 🗁 Radial Menus  | ^ | Layout                           |                     | 3                |       |
| 🔯 RM Pro        |   | 4 Sections                       | 3                   |                  |       |
| 😰 RM Tools      |   | 0 8 Sections                     |                     | 4                | >     |
| 😰 RM Views      |   |                                  |                     |                  |       |
| New Radial Menu |   | Засоппехіоп                      |                     | Restore Defaults | Close |

# **3Dconnexion Home**

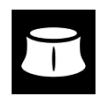

Po úspěšné instalaci nejnovějšího ovladače 3Dconnexion vám aplikace 3Dconnexion Home umožní přístup k různým aplikacím 3Dconnexion:

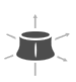

#### Trainer:

Manual:

Naučte se, jak rychle používat 3Dconnexion SpaceMouse.

# ?

Zde naleznete návody k použití ke všem produktům 3Dconnexion.

# Settings:

Otevřete panel nastavení a přizpůsobte si zařízení 3Dconnexion.

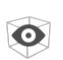

Ì

#### Viewer:

Collage:

Demo:

V 3Dconnexion Viewer můžete prohlížet 3D modely.

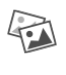

3Dconnexion Collage umožňuje vytvářet obrazové koláže s vysokým rozlišením pomocí SpaceMouse.

# 

Otestujte a procvičte si své dovednosti sestavením přistávacího zařízení letadla.

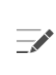

#### **Registration:**

Zaregistrujte po instalaci svůj produkt a využívejte výhod služeb 3Dconnexion.

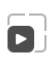

#### Videos:

Najdete si instruktážní videa pro vaše zařízení 3Dconnexion.

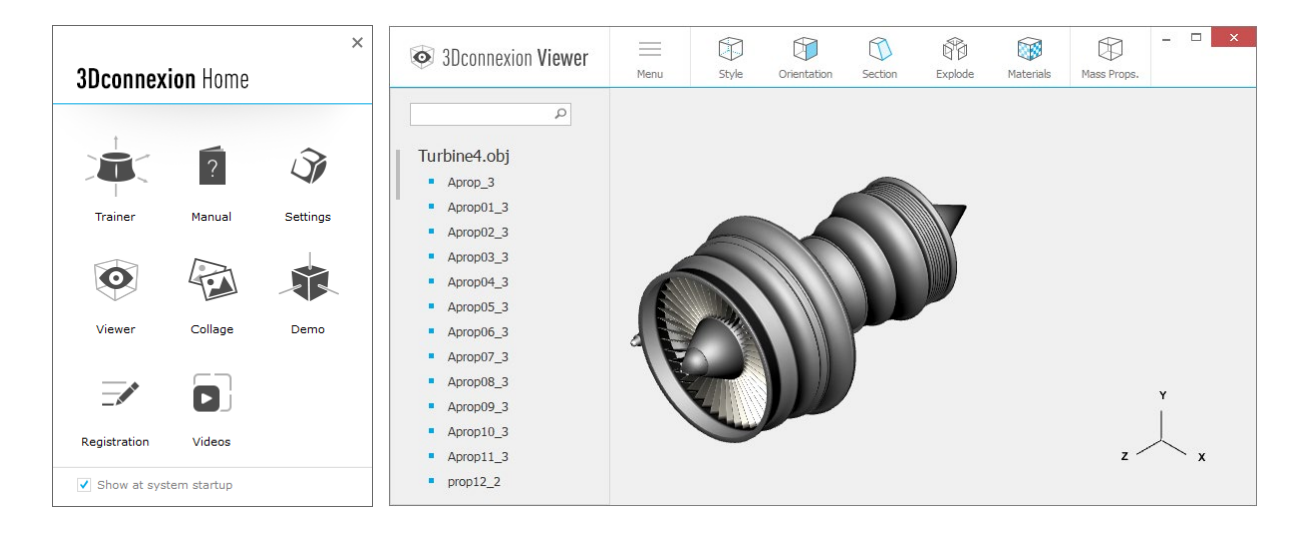

# Technická specifikace

### Rozměry a hmotnost

Délka: 115 mm Šířka: 71 mm Výška: 41 mm Hmotnost: 96 g

# Podporované operační systémy

Microsoft® Windows, macOS Další informace

# Podporovaný software

Další informace

# Obsah balení

3Dconnexion CadMouse Compact

# Certifikáty a registrace

CE, FCC, KC, RCM, BSMI, RoHS, OEEZ, LUCID Další informace

# Záruka

3letá omezená záruka na hardware

# Podpora

3dconnexion.com/support